# (2024年度春入学生活科学研究科学生募集要項) インターネット出願の入力内容説明資料

「出願手続」に沿って、インターネット出願登録を実施してください。

本資料は、生活科学研究科①志願票選択>②試験情報入力>③志願者情報入力

の入力方法の説明となります。その他の手順や操作説明は、学生募集要項ならびにインターネット出願サイト 内の「利用案内」「出願手順」「Q&A」にてご確認ください。

※本資料で使用する画面サンプルはテストサイトのため実際の登録画面と異なる場合があります。

| しる相宗選択                                                                                                    |                   |           | × +++++ | 1 |
|----------------------------------------------------------------------------------------------------|-------------------|-----------|---------|---|
|                                                                                                    | 2 試験盾報人刀          | 3 志鼎者信報人刀 | 4 文払手続  |   |
| 志願票選択                                                                                                    |                   |           |         |   |
|                                                                                                    |                   |           |         |   |
| ✓ 志願票選択                                                                                                    |                   |           |         |   |
| し<br>出願する試験を志願専種類から                                                                                                    | 5選択し、「次へ」ボタンをクリック | してください。   |         |   |
|                                                                                                    |                   |           |         |   |
|                                                                                                    |                   | 志願票種類     |         |   |
| ○ 現代システム科学研究科                                                                                                    | ł                 |           |         |   |
| ○ 文学研究科                                                                                                    |                   |           |         |   |
| ○ 法学研究科                                                                                                    |                   |           |         |   |
| ○ 経済学研究科                                                                                                    |                   |           |         |   |
| ○ 経営学研究科                                                                                                    |                   |           |         |   |
| ○ 都市経営研究科                                                                                                    |                   |           |         |   |
| ○ 情報学研究科                                                                                                    |                   |           |         |   |
| ○ 理学研究科                                                                                                    |                   |           |         |   |
| ○ 工学研究科                                                                                                    |                   |           |         |   |
| ○ 農学研究科                                                                                                    |                   |           |         |   |
|                                                                                                    |                   |           |         |   |
| ○ 獣医字研究科                                                                                                    |                   | -         |         |   |
| <ul> <li>&gt; 獣医字研究科</li> <li>&gt; 医学研究科</li> </ul>                                                                               | 1.出願研究            | 科名を選択     |         |   |
| <ul> <li>         ・</li></ul>                                                                                                    | 1.出願研究            | 科名を選択     |         |   |
| <ul> <li>○ 獣医学研究科</li> <li>○ 医学研究科</li> <li>○ リハビリテーション学研</li> <li>○ 有護学研究科</li> </ul>                                            | 1.出願研究            | 科名を選択     |         |   |
| <ul> <li>) 獣医学研究科</li> <li>) 医学研究科</li> <li>) リハビリテーション学研</li> <li>) 有護学研究科</li> <li>(*) 手活科学研究科</li> </ul>                       | 1.出願研究            | 科名を選択     |         |   |
| <ul> <li>○ 獣医学研究科</li> <li>○ 医学研究科</li> <li>○ リハビリテーション学科</li> <li>○ 有護学研究科</li> <li>● 雪活科学研究科</li> <li>○ 農学研究科 (国外受験)</li> </ul> | 1.出願研究            | 科名を選択     |         |   |

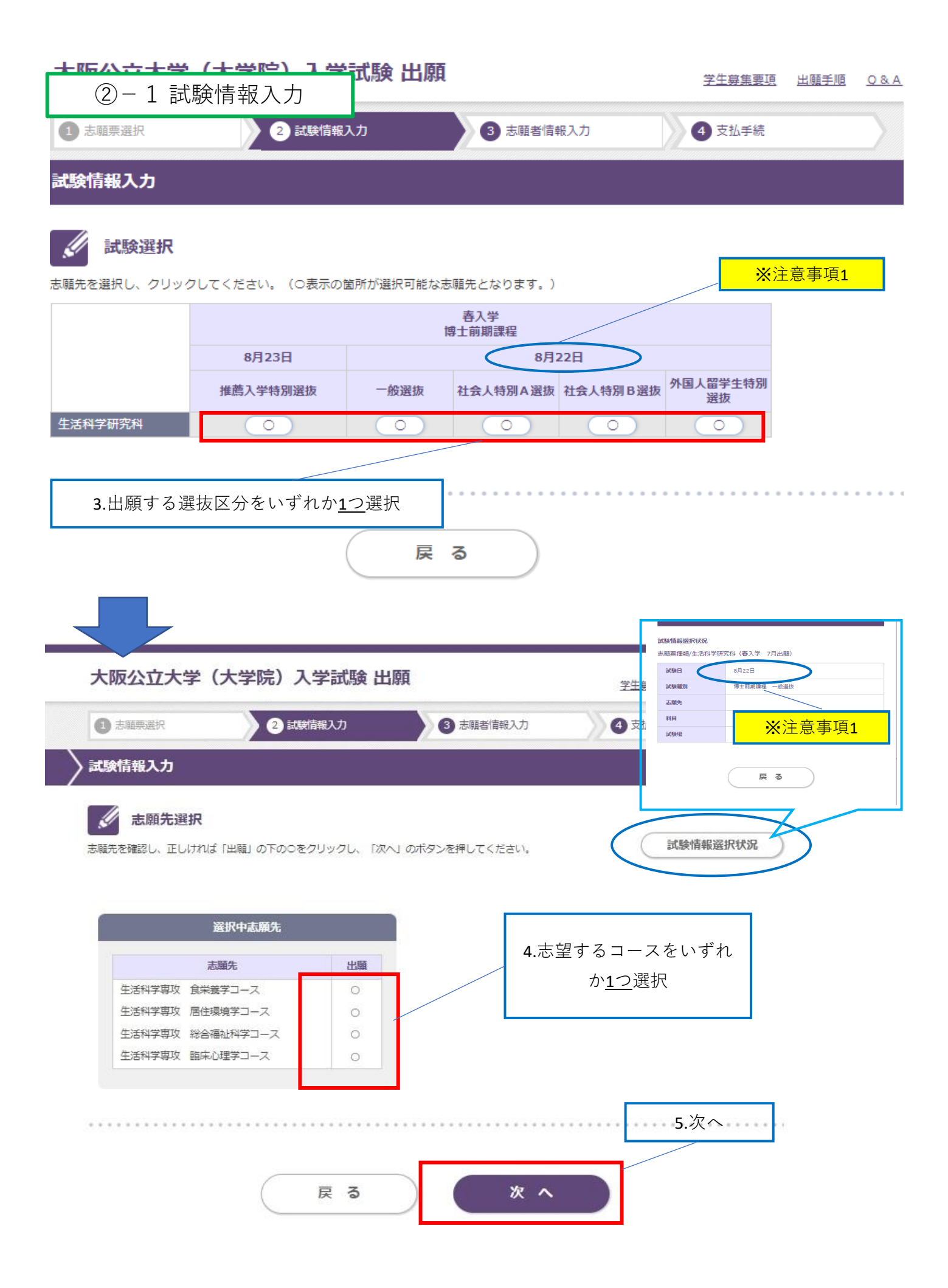

| ②-2 試験情       | <b>;</b> 報入力    |               |            | 試驗情報磁訊代状況<br>志嘲票種類/生活科学研究科 (書入学 7月出願)                                                                                                    |
|---------------|-----------------|---------------|------------|----------------------------------------------------------------------------------------------------|
| 大阪公立大学        | (大学院)入学試験と      | 出願            | 学生         | 武號日 8月22日<br>試驗種別 博士前期課程 一般選拔                                                                                                    |
| 1 志願票選択       | 2 試験情報入力        | 3 志願者情報入力     | <b>4</b> 5 | AIIA XXXIII XXXIII XXXXIII XXXXIII XXXXIII XXXXIII XXXXIII XXXXIII XXXXIII XXXXIII XXXXIII XXXXIII XXXXIII XXXXIII XXXXIII XXXXIII XXXXIII XXXXIII XXXXIII XXXXIII XXXXIII XXXXIII XXXXIII XXXXIII XXXXIII XXXXIII XXXXIII XXXXXX |
| > 試験情報入力      |                 |               |            | <b>展る</b>                                                                                                    |
| 試験場を確認し、「次へ」; | ボタンをクリックしてください。 |               |            | 試験情報選択状況                                                                                                    |
|               |                 | 試験場           |            |                                                                                                    |
| 杉本キャンパス       | 戻る              | 6.次へ<br>) 次 へ |            |                                                                                                    |

| ②-3 試験情報入                                                                                  | .力                                     |                   |                       |              |                |      |                  |
|--------------------------------------------------------------------------------------------|----------------------------------------|-------------------|-----------------------|--------------|----------------|------|------------------|
| 7.選択内容に誤りがないか確認<br>※このサンプル画面は博士前期課程/一般選抜/食栄養学コースを選択した場合の例<br>です。ご自身の選択内容が反映されているか確認してください。 |                                        |                   |                       |              |                |      |                  |
| 大阪公立大学(大学                                                                                  | 院)入学試験                                 | 験 出願              |                       |              | 学生募集要項         | 出願手順 | <u>0 &amp; A</u> |
| 1 志願票選択                                                                                    | 2 試験情報入力                               |                   | 3 志願者情報               | 報入力          | 4 支払手続         |      |                  |
| 試験情報入力                                                                                     |                                        |                   |                       |              |                |      |                  |
| 武験選択<br>試験選択が完了の場合は、「次へ」ボタ                                                                 | ヲンをクリックしてく                             | ださい。              |                       |              |                |      |                  |
|                                                                                            |                                        | 博                 | 春入学<br>士前期課程          |              |                |      |                  |
| 8月                                                                                         | 23日                                    | <                 | 8月)                   | 22日          | >              |      |                  |
| 推薦入当                                                                                       | 学特別選抜                                  | 一般選抜              | 社会人特別A選抜              | 社会人特別 B 選抜   | 外国人留学生特別<br>選抜 |      |                  |
| 生活科学研究科                                                                                    |                                        | ✔ 出願              |                       |              |                |      |                  |
| 選択中試験内容                                                                                    |                                        | <mark>※</mark> 注意 | /<br><mark>事項1</mark> |              |                |      |                  |
| 出願内容を訂正・追加する場合は、「訂<br>出願内容を削除する場合は、「削除」7                                                   | J正」ボタンをク <mark>リッ</mark><br>ボタンをクリックして | クして、出願P<br>こください。 | 内容を訂正してくた             | ಕೆಕು.        |                |      |                  |
| 試験日 試験                                                                                     | 志願先                                    | 科目                | 試験場                   | 金額 処理(       | 区分             |      |                  |
| 8/22 春入学 博士<br>11.1 第1.2 第1.2 第1.2 第1.2 第1.2 第1.2 第1.2                                     | F究科 生活科学専<br>電学コース                     |                   | 杉本キャ<br>ンパス 3         | 80,000円<br>削 | E<br>F         |      |                  |
|                                                                                            |                                        |                   |                       |              |                |      |                  |
| 合計金額                                                                                       |                                        |                   | 30,                   | 000円         |                |      |                  |
|                                                                                            |                                        |                   |                       |              |                |      |                  |
|                                                                                            | [                                      |                   | <b>8</b> .入力内         | 容に誤りが        | なければ次          | ^    |                  |
|                                                                                            |                                        |                   |                       |              |                |      |                  |
|                                                                                            | 戻る                                     | 5                 |                       | 次へ           |                |      |                  |
|                                                                                            |                                        |                   |                       |              |                |      |                  |
|                                                                                            |                                        |                   |                       |              |                |      |                  |

博士前期課程 /一般選抜および外国人留学生特別選抜の試験日程は、募集要項に記載のとおり8月22日 および8月23日の2日間ですが、システムの仕様上、試験日が1日分しか表示されませんのでご注意く ださい。

## ③-1 志願者情報入力 9.出願者の情報を入力 ※ユーザー登録済の場合は登録情報が表示されます。 ・(\*)は入力必須項目 ・博士後期課程出願者は「(出身大学院の)設置区分」「出身大学院名(出願資格)」「研究 科名」「専攻名」「修了(見込)年月日」の欄も必ず入力してください。 大阪公立大学(大学院)入学試験 出願 <u>学生募集要項 出願手順 Q&A</u> 1 志願票選択 3 志願者情報入力 2 試験情報入力 支払手続 志願者情報入力 志願者情報を入力し、「確認画面へ」ボタンをクリックしてください。 (\*)は必須項目です。 姓: 全角5文字以内 名: 全角4文字以内 氏名 (漢字) (\*) ※漢字表記の入力をすることができない等の場合は、この欄にもカナで入力してください。 氏名(全角力ナ)(\*) セイ: カナ9モジイナイ メイ: カナ8モジイナイ Name 氏名 (アルファベット) 設置区分() ※出願資格認定の者は、「出願資格認定」と入力してください。 出身大学名(出職資格) (\*3 ※出願資格認定の者は、「出願資格認定」と入力してください。 学城·学部名(\*) 課程·学频·学科名(専 ※出願資格認定の者は、「出願資格認定」と入力してください。 政) (\*) (入力例:2020年3月31日 卒業) ※出願資格認定の者は「出願資格認定」と入力してください。 卒業(見込)年月日(\*) 出身大学院の設置区分について「国立」「公立」「私立」「その他」のいずれかを入力してください。 膀胱区分 ※博士後期課程(博士課程)に出願する者は、必ず入力してください。出願資格認定の者は、「出願資格認定」と入 カしてください。 出身大学院名(出願資格) 博士後 期課程 ※博士後期課程(博士課程)に出願する者は、必ず入力してください。出願資格認定の者は、「出願資格認定」と入 出願者 研究科名 カしてください。 はこの ※博士後期課程(博士課程)に出願する者は、必ず入力してください。出願資格認定の者は、「出願資格認定」と入 欄も必 専攻名 カしてください。 ず入力 ※博士後期課程(博士課程)に出職する者は、必ず入力してください。(入力例:2020年3月31日 修了)※出職資 格認定の者は「出願資格認定」と入力してください。 修了(見込)年月日 10.入力が完了したら確認画面へ 戻る 確認画面へ

|   |          |              | 3 志顧者情報入力 | <u>学生募集要項</u><br>出願手<br>④ 支払手続 |  |
|---|----------|--------------|-----------|--------------------------------|--|
|   | 11.入力内容に | こ誤りや漏れがないかを確 | 现         |                                |  |
| ( | 3-2 志願者  | 情報入力         |           |                                |  |

志願者情報を確認し、訂正がなければ「次へ」ボタンをクリックしてください。 訂正する場合は「戻る」ボタンをクリックしてください。

ſ

| 志願者情報入力               | 」確認                                                    |  |  |  |  |
|-----------------------|--------------------------------------------------------|--|--|--|--|
| 氏名 (漢字)               | 山田太郎                                                   |  |  |  |  |
| 氏名(全角力ナ)              | ヤマダタロウ                                                 |  |  |  |  |
| 氏名 (アルファベット)          | Yamada Taro                                            |  |  |  |  |
| 生年月日(西暦)              | 1999年11月1日                                             |  |  |  |  |
| 性別                    | 男性                                                     |  |  |  |  |
| 郵便番号                  | 558-0022                                               |  |  |  |  |
| 現住所(漢字)               | 大阪府大阪市住吉区杉本 3 – 3 – 1 3 8                              |  |  |  |  |
| 電話番号①                 | 06-6605-2801                                           |  |  |  |  |
| 電話番号②                 |                                                        |  |  |  |  |
| メールアドレス               | $\times \times \times @ \cdot \cdot \cdot \cdot cu.jp$ |  |  |  |  |
| 設置区分                  | 公立                                                     |  |  |  |  |
| 出身大学名(出願資格)           | 大阪市立大学                                                 |  |  |  |  |
| 学域・学部名                | 生活科学部                                                  |  |  |  |  |
| 課程 · 学類 · 学科名(専<br>攻) | 食栄養科学科                                                 |  |  |  |  |
| 卒業(見込)年月日             | 2022年3月31日                                             |  |  |  |  |
| 設置区分                  |                                                        |  |  |  |  |
| 出身大学院名(出願資格)          | ボー※加部行し歴セルマの棚                                          |  |  |  |  |
| 研究科名                  |                                                        |  |  |  |  |
| 専攻名                   |                                                        |  |  |  |  |
| 修了(見込)年月日             |                                                        |  |  |  |  |

|                  |      | • • • • • • • • • • • • • • • • • • • • | •••••• |
|------------------|------|-----------------------------------------|--------|
|                  | R 3  | 次へ                                      |        |
| 12.入力内容に誤りや漏れがなけ | れば次へ |                                         | -      |

|                                                                  | 有情報入力                                                                                                    |                                                                                  |  |
|------------------------------------------------------------------|----------------------------------------------------------------------------------------------------|----------------------------------------------------------------------------------|--|
| 13.出願者の追加†<br>・(*)は入力必須項                                         | 青報を入力<br>頁目                                                                                                    |                                                                                  |  |
| <ul> <li>・大阪府立大学ま</li> <li>・外国人留学生は</li> <li>・社会人特別A選</li> </ul> | ミたは大阪市立大学の在学者/卒業者<br>は「国籍」「在留資格」<br>抜および社会人選抜出願者は「職歴」                                                                                                    | らは「学籍番号」<br>」                                                                    |  |
|                                                                  |                                                                                                    | も必ず入力してください。                                                                     |  |
| 大阪公立大学(                                                          | (大学院)入学試験 出願                                                                                                    | 学生募集要項 出願手順 <u>0&amp;A</u>                                                       |  |
| 1 志毓票選択                                                          | 2 試験情報入力 3 志願                                                                                                    | 諸指報入力 ④ 支払手続                                                                     |  |
| <b>法願者追加情報入力</b>                                                 | i.                                                                                                    |                                                                                  |  |
| ·顧者追加信報を入力し、「<br>•)は必須項目です。                                      | 確認画面へ」ボタンをクリックしてください。                                                                                                    | 成績開示請求を希望する場合は「する」を選                                                             |  |
| ₩₩₩₩₩₩₩₩₩₩₩₩₩₩₩₩₩₩₩₩₩₩₩₩₩₩₩₩₩₩₩₩₩₩₩₩                             | <ul> <li>個人別成績を、インターネット上で開示できます。</li> <li>※詳細については、学生募集要項を確認してください</li> <li>希望者はここで暗証番号を登録し、忘れないようにお<br/>成績開示用暗証番号は4桁の任意の英数字で設定して</li> <li>他人に知られると、その人に自分の成績がわかる可能<br/>ここで成績開示用暗証番号を登録しなければ、成績の<br/>希望者は必ず登録してください。</li> <li>成績開示請求 ● しない ○ する</li> </ul> | い。<br>そを取るなどしてください。<br>そださい。<br>を入力<br>たださい。<br>を入力<br>たてたさい。<br>たたかの暗証番号<br>を入力 |  |
|                                                                  | 暗証番号                                                                                                    |                                                                                  |  |
| 学籍番号                                                             |                                                                                                    |                                                                                  |  |
| 学籍番号                                                             | ※大阪府立大学・大阪市立大学在籍者及び卒業者のる<br>00HA0000                                                                                                    | ッ入力してください                                                                        |  |
| 入学/進学                                                            | ○ 入学 ● 進学                                                                                                    | 博士 <b>後期課程</b> 出願者で大阪府立<br>大学または大阪市立大学在籍者                                        |  |
| 出願資格                                                             |                                                                                                    | <u>は</u> 「進学」を選択。それ以外の                                                           |  |
| 出願資格(*)                                                          | ※該当する項目を選んでください。<br>○卒業(学位取得) ●卒業(学位取得) 見込○その他                                                                                                    |                                                                                  |  |
| 研究指導教員名                                                          |                                                                                                    |                                                                                  |  |
|                                                                  |                                                                                                    |                                                                                  |  |

●受験科目

※受験する科目を学生募集要項に従い入力してください。(生活科学研究科は、科目名1に専門科目名を、科目名2に基礎科目名をそ れぞれ入力し、外国語科目名には「英語」と入力してください。)

## ≪博士前期課程≫●受験科目

≪博士後期課程≫●志望専門分野 ●口述試験必要機器

### 上記項目は、課程や選抜区分、コースごとに入力内容が異なりますので以下のページをご覧ください。

≪博士前期課程≫

- ・食栄養学コース・一般選抜/外国人留学生特別選抜 → <u>10/13</u>ページへ
- ・食栄養学コース・社会人特別A選抜 → <u>12/13</u>ページへ
- ・居住環境学コース・一般選抜/社会人特別A選抜/外国人留学生特別選抜 → <u>11/13</u>ページへ
- ・総合福祉科学コース・一般選抜/社会人特別A選抜/外国人留学生特別選抜→12/13ページへ
- ・臨床心理学コース・一般選抜/社会人特別A選抜/外国人留学生特別選抜 →<u>12/13</u>ページへ

### ≪後期博士課程≫ → <u>13/13</u>ページへ

| 郵便番号(*)    | 〒 558 - 0022  募硬番号→住所  郵便番号を入力後、クリックしてください。 |  |
|------------|---------------------------------------------|--|
|            | 都道府県                                        |  |
|            |                                             |  |
|            | 市区町村                                        |  |
|            | 大阪市                                         |  |
| 現住所(漢字)(*) | 以降の住所                                       |  |
|            | 住吉区杉本3-3-138                                |  |
|            | マンション・アパート名・部屋番号                            |  |
|            |                                             |  |
| 電話番号(*)    | 06 - 6605 - 2801                            |  |
| 氏名(*)      | 山田 太郎                                       |  |
|            |                                             |  |
| 目轄         |                                             |  |

| 国籍                                      | · · ·                      | <u>外国人留学生</u> は国籍・在 |  |
|-----------------------------------------|----------------------------|---------------------|--|
| ●在留資格<br>※外国人留学生は選択してく<br>(日本の大学を卒業した者は | ださい。<br>は、卒業時の在留資格を選択すること) | 留資格を入力              |  |
| 在留資格                                    | ○ 留学 ● その他                 |                     |  |

●学歴

| ※局寺子校のみ人力してくたさい。 |
|------------------|
|------------------|

| 受压/*1 | 卒業年月 | ××××年3月    |
|-------|------|------------|
| 手歴(^) | 学校名  | 大阪府立●●高等学校 |
|       |      |            |

#### ●職歴

| ※臆歴の友 | る場合は入力 | してください。 |
|-------|--------|---------|

| - 勝麻1                       | 在職年月                                                                          | 年  月 ~                                           | 年 月                                           |                 |
|-----------------------------|-------------------------------------------------------------------------------|--------------------------------------------------|-----------------------------------------------|-----------------|
| TRULE 1                     | 会社名                                                                           |                                                  |                                               |                 |
| 職用つ                         | 在職年月                                                                          | 年 月 ~                                            | 年 • 月                                         |                 |
| NULLE Z                     | 会社名                                                                           |                                                  |                                               |                 |
|                             | 在職年月                                                                          | 年  月 ~                                           | 年 + 月                                         |                 |
| 職歴3                         | 会社名                                                                           |                                                  |                                               | <u> </u>        |
|                             | 在職年月                                                                          | 年 月 ~                                            | 年 • 月                                         | は 戦 歴 も 必 9 八 刀 |
| 職歴4                         | 会社名                                                                           |                                                  |                                               |                 |
|                             | 在職年月                                                                          | 年 月 ~                                            | 年 月                                           |                 |
| 職歴5                         |                                                                               |                                                  |                                               |                 |
| Juddie -                    | 会社名                                                                           |                                                  |                                               |                 |
|                             |                                                                               | 戻る                                               | 確認画面へ                                         |                 |
| 14.入力内容                     | <sub>会社名</sub>                                                                | <b>戻る</b><br>なければ確認画面~                           | 確認画面へ                                         |                 |
| 14.入力内容                     | <sub>会社名</sub>                                                                | <b>戻る</b><br>なければ確認画面へ                           | 確認画面へ                                         |                 |
| 14.入力内容                     | <sup>会社名</sup><br>Rに誤りや漏れが<br>R画面が表示され                                        | <b>戻る</b><br>なければ確認画面へ<br>ますので、入力内容              | <b>確認画面へ</b>                                  | りがなければ「出願」ボタン   |
| 14.入力内容<br>面以降、確認<br>リックしてフ | <ul> <li>金社名</li> <li>Sに誤りや漏れが</li> <li>S回面が表示され</li> <li>C力は完了です。</li> </ul> | <b>戻る</b><br>なければ確認画面へ<br>ますので、入力内容<br>引き続き、学生募9 | <b>確認画面へ</b><br>、<br>家を確認し、漏れ・誤<br>集要項の出願手続案内 | りがなければ「出願」ボタン   |

※確認画面で表示される試験日について、博士前期課程 /一般選抜および外国人留学生特別選抜の試験日程は、募 集要項に記載のとおり8月22日および8月23日の2日間ですが、システムの仕様上、試験日が1日分しか表示 されませんのでご注意ください。

③-3 志願者情報入力 ●受験科目 博士前期課程・食栄養学コース・一般選抜/外国人留学生特別選抜

●受験科目

※受験する科目を学生募集要項に従い入力してください。(生活科学研究科は、科目名1に専門科目名を、科目名2に基礎科目名をそれぞれ入力し、外国語科目 名には「英語」と入力してください。)

| NDAW      | 科目名1 (専門科目名を入力) |  |
|-----------|-----------------|--|
| 科目名(*)    | 科目名2 (基礎科目名を入力) |  |
| 外国語科目名(*) | 英語              |  |
|           |                 |  |

≪博士前期課程・食栄養学コース・一般選抜≫

学生募集要項14ページ~「〔12〕入学者選抜方法」に記載の試験内容を参照の上、以下のとおり受験科目を入力 してください。

 【科目名1】・・受験する<u>専門科目名</u>を入力 ※専門科目は希望する指導教員の専門科目を選択し受験してください。
 (1)希望する指導教員の専門科目名を、学生募集要項31ページ ~「生活科学研究科出願可能教員一覧」にて 確認してください。

(2) 上記(1) で確認した専門科目と同じ科目名を、学生募集要項15ページの表、<u>食栄養学コースの専門</u> <u>科目</u>の欄でも確認し、科目名1に入力してください

【科目名2】・・受験する<u>基礎科目名</u>を入力

学生募集要項15ページの表、<u>食栄養学コースの基礎科目</u>の欄より1科目選択し、科目名2に入力してください

【外国語科目名】・・「英語」と入力

※口述試験の入力箇所はありません。

≪博士前期課程・食栄養学コース・外国人留学生特別選抜≫

学生募集要項26ページ~「〔18〕入学者選抜方法」に記載の試験内容を参照の上、以下のとおり受験科目を入力 してください。

【科目名1】・・受験する<u>専門科目名</u>を入力 ※専門科目は希望する指導教員の専門科目を選択し受験してください。

- (1)希望する指導教員の専門科目名を、学生募集要項31ページ~「生活科学研究科出願可能教員一覧」にて 確認してください。
- (2) 上記(1) で確認した専門科目と同じ科目名を、学生募集要項28ページの表、<u>食栄養学コースの専門</u> <u>科目</u>の欄でも確認し、科目名1に入力してください。

【科目名2】・・受験する<u>基礎科目名</u>を入力

学生募集要項21ページの表、食栄養学コースの<u>基礎科目</u>の欄より1科目選択し、科目名2に入力してください

【外国語科目名】・・「英語」と入力 ※口述試験の入力はありません。

③-3 志願者情報入力 ●受験科目

博士前期課程・居住環境学コース・一般選抜/社会人特別A選抜/外国人留学生特別選抜

### ●受験科目

| ※学生募集要項を確認の上、受         | <b>8</b> 験科目を入力してください。 |
|------------------------|------------------------|
| 専門科目名( <sup>∞</sup> )  |                        |
| TOEIC公式認定認定書<br>の提出(*) | Oする O しない              |
|                        |                        |

≪博士前期課程・居住環境学コース・一般選抜/社会人特別A選抜/外国人留学生特別選抜≫ 学生募集要項内それぞれの選抜区分の「入学者選抜方法(※1)」に記載の試験内容を参照の上、以下のとお り受験科目を入力してください。

【専門科目名】・・受験する<u>専門科目名</u>を入力

※専門科目は希望する指導教員の専門科目を選択し受験してください。

(1)希望する指導教員の専門科目名を、学生募集要項31ページ~「生活科学研究科出願可能教員一覧」に て確認してください。

(2) 上記(1) で確認した専門科目と同じ科目名を、学生募集要項内それぞれの選抜区分の「入学者 選抜方法(※1)」の表、<u>居住環境学コースの専門科目</u>の欄でも確認し、受験科目(専門科目)に入力し てください。

(※1)学生募集要項 15ページ~(前・一般選抜)、21ページ~(前・社会人特別A選抜)、
 28ページ~(前・外国人留学生特別選抜)

【TOEIC公式認定証の提出】・・TOEIC公式認定証の提出を「する」/「しない」のどちらかを選択

※英語および口述試験の入力箇所はありません。

| ③<br>博<br>博    | <ul> <li>③-3 志願者情報入力 ●受験科目</li> <li>博士前期課程・食栄養学コース・社会人特別A選抜</li> <li>博士前期課程・総合福祉科学コース・一般選抜/社会人特別A選抜/外国人留学生特別選抜</li> <li>博士前期課程・臨床心理学コース・一般選抜/社会人特別A選抜/外国人留学生特別選抜</li> </ul> |                                                                                                    |  |  |  |
|----------------|----------------------------------------------------------------------------------------------------|----------------------------------------------------------------------------------------------------|--|--|--|
| 001000 500 500 | ●受験科目(専門科目)<br>※学生募集要項を確認の上、受<br>※法学研究科は、テーマ科目受                                                                                                    | 段科目を入力してください。<br>段者はテーマ科目を入力、それ以外の受験者は受験する外国語を入力してください。                                                                                                    |  |  |  |
|                | 受験科目(専門科目)<br>(*)                                                                                                    | (専門科目を入力)                                                                                                    |  |  |  |
| ŝ              |                                                                                                    |                                                                                                    |  |  |  |
|                | ≪博士前期課程・食<br>学生募集要項20ページ<br>入力してください。<br>【受験科目(専門科目<br>(1)希望する指導教<br>て確認してください<br>(2)上記(1)で確認<br><u>科目</u> の欄でも確認                                                           | <ul> <li>栄養学コース・社会人特別A選抜≫</li> <li>ジ~「〔15〕入学者選抜方法」に記載の試験内容を参照の上、以下のとおり受験科目を</li> <li>割)】・・受験する<u>専門科目名</u>を入力<br/>※専門科目は希望する指導教員の専門科目を選択し受験してください。</li> <li>員の<u>専門科目名</u>を、学生募集要項32ページ~「生活科学研究科出願可能教員一覧」に</li> <li>、。</li> <li>窓した専門科目と同じ科目名を、学生募集要項21ページの表、<u>食栄養学コースの専門</u></li> <li>窓し、受験科目(専門科目)に入力してください</li> </ul> |  |  |  |
|                | ≪博士前期課程・統<br>学生募集要項内それそ<br>り受験科目を入力して<br>【受験科目(専門科目<br>(1)希望する指導教<br>て確認してください<br>(2)上記(1)で確認<br>選抜方法(※1)」<br>してください。                                                       | ※合福祉科学コース・一般選抜/社会人特別A選抜/外国人留学生特別選抜≫<br>ぞれの選抜区分の「入学者選抜方法(※1)」に記載の試験内容を参照の上、以下のとお<br>てください。<br>3)】・・受験する <u>専門科目名</u> を入力<br>※専門科目は希望する指導教員の専門科目を選択し受験してください。<br>員の専門科目名を、学生募集要項31ページ~「生活科学研究科出願可能教員一覧」に<br>、。<br>認した専門科目と同じ科目名を、学生募集要項内それぞれの選抜区分の「入学者<br>の表、 <u>総合福祉科学コースの専門科目</u> の欄でも確認し、受験科目(専門科目)に入力                   |  |  |  |
|                | (※1)学生募集要項<br>28ページ〜                                                                                                    | 15ページ~(前・一般選抜)、21ページ~(前・社会人特別A選抜)、<br>(前・外国人留学生特別選抜)                                                                                                    |  |  |  |

≪博士前期課程・臨床心理学コース・一般選抜/社会人特別A選抜/外国人留学生特別選抜≫ 学生募集要項内それぞれの選抜区分の「入学者選抜方法(※1)」に記載の試験内容を参照の上、以下のとお り受験科目を入力してください。 【受験科目(専門科目)】・・受験する<u>専門科目名</u>を入力

| ※専門科目は希望する指導教員の専門科目を選択し受験してください。                                  |
|-------------------------------------------------------------------|
| (1)希望する指導教員の専門科目名を、学生募集要項76ページ~「生活科学研究科出願可能教員一覧」に                 |
| て確認してください。                                                        |
| (2)上記(1)で確認した専門科目と同じ科目名を、学生募集要項内それぞれの選抜区分の「〔6〕入学者                 |
| 選抜方法( <b>※1</b> )」の表、 <u>臨床心理学コースの専門科目</u> の欄でも確認し、受験科目(専門科目)に入力し |
| てください                                                             |
|                                                                   |
| (※1)学生募集要項 15ページ~(前・一般選抜)、21ページ~(前・社会人特別A選抜)、                     |
| 28ページ~(前・外国人留学生特別選抜)                                              |
|                                                                   |

③-3 志願者情報入力 ●志望専門分野 ●口述試験必要機器

博士後期課程・生活科学研究科全コース・一般選抜/社会人特別選抜/外国人留学生特別選抜

| - | +           | 亡日 | Ħ | 88 | 25 | 87 |  |
|---|-------------|----|---|----|----|----|--|
| • | )<br>L<br>L | 王  |   | 63 | 73 | 37 |  |

※学生募集要項を確認の上、志望する専門分野・分野等を入力してください。

※生活科学研究科は、学生募集要項の出願可能教員一覧の博士後期課程専門分野名から選び入力してください。

| 十四十四〇四〇四  | (実現八頭友も1-1) |
|-----------|-------------|
| 志主要門刀野(*) | (専門分野石を入力)  |

#### 口述試験必要機器

※口述試験用に大学においてPCやプロジェクターの準備を希望する場合は必要機器を記入してください。

PCおよびプロジェクタ

口述試験必要機器

 ≪博士後期課程・生活科学研究科全コース・一般選抜/社会人特別選抜/外国人留学生特別選抜≫ 学生募集要項内それぞれの選抜区分の「入学者選抜方法(※1)」に記載の試験内容を参照の上、以下のとおり受 験科目を入力してください。
 【志望専門分野】・・学生募集要項22ページ~「生活科学研究科出願可能教員一覧」より、<u>希望する指導教員の</u> 博士後期課程専門分野名</mark>を選択し、志望専門分野に入力してください
 (※1)学生募集要項 14ページ(後・一般選抜)、17ページ(後・社会人特別選抜)、 20ページ(後・外国人留学生特別選抜)
 【口述試験必要機器】・・口述試験でPCやプロジェクター等の使用を希望する場合(=大学側での準備を希望す る場合)こちらに必要機器を入力してください。

2023.5.23 ver.1.0